## User Manual to apply for Accommodation at AIIMS campuses

### **For Faculty**

Step 1 For Logging in

Please type www.aiims.edu . Go to Employee and select the option Check Status of House Online

OR

#### type <a href="http://14.139.245.45//estate/Login.aspx">http://14.139.245.45//estate/Login.aspx</a>

|                                                 | - σ x                                                                                                    |
|-------------------------------------------------|----------------------------------------------------------------------------------------------------|
| C - O O Not secure   WATERTBOOM/estate/toginage |                                                                                                    |
| AIIN                                            | ΛS                                                                                                    |
|                                                 |                                                                                                    |
| All India Institute of Me                       | edical Sciences                                                                                                   |
| Online House A                                  | llotment                                                                                                    |
| Seniority List Rules Log                        | in Admin Login                                                                                                    |
|                                                 | LOGIN<br>Salary Code<br>Password<br>Category                                                                      |
|                                                 | Center<br>LOCIDA<br>Rote: Please use Logis Name as your<br>Salary Code and use the same Pessword as<br>in Payulip |
|                                                 | ▲ 17.00 回 page 1207 □                                                                                             |

Use your **Salary code** as the **Login**.

The **Password** is the same as the one for viewing/printing your Salary Slip. Enter the **Category** and **Centre**. Click on Login.

The Dashboard now appears where the following can be viewed:

- 1. Waiting list number for type of quarter applied
- 2. Waiting list of different types of quarters
- 3. Occupancy list
- 4. Vacation Form

It also has an application form. This can be completed at any time. However, waiting lists will be generated twice a year, January and July every year

A logout button is also available.

### Step 2 For Applying for a house

Click on **Apply for House**. A form will open with your details. Please check the Date of birth, Date of Joining in various faculty positions such as Assistant Professor, Associate Professor, Additional Professor and Professor.

Please note: On this page some fields will be pre-filled and cannot be changed. If you feel there is an error in any of these fields please email the Estate section at <u>aiims.ao.estate@gmail.com</u>. You should also contact the concerned Establishment Section as the information has to be verified by them before any change is made.

### <u>Please check your mobile number and email that is displayed. In case these are incorrect</u> <u>please correct these. There is an OTP based method of correction available.</u>

All communications/alerts will be sent to the mobile/email. Any change can also be viewed after login.

Step 3 To Check the Waiting List

Click on Waiting List in the Menu Bar.

| 41,237 unread) - rt,gup@yaho: 🗙   🚺 (23+) Facebook | X 🗅 All India Institute of Medical Sc- x +                                                                                                    |                                   |          |       | -   | a × |
|----------------------------------------------------|----------------------------------------------------------------------------------------------------|-----------------------------------|----------|-------|-----|-----|
| ← → O © Not secure   192.168.185.98/or             | All India Ins                                                                                                    | ntute of Medical Sciences         | *        | ÷ (   | æ ( |     |
|                                                    | Cable Application         Readpace         Readpace         Readpace         Readpace         Readpace         Readpace         Readpace         Water from         Water from         Water from         Water from         Readpace         Readpace         Read | List<br>2<br>Prime<br>Versen<br>R |          |       |     |     |
|                                                    | Saga Makanaga (                                                                                                    |                                   |          |       |     |     |
| P Type here to search                              | ) EF 📷 🍺 😰                                                                                                    | A                                 | - ∰ 40 S | 1 ENG | 125 |     |

Click on Allotment on the basis of options available

- a) Change Basis (within a category of residence such as floor or campus change)
- b) Fresh Allotment (from a lower to a higher category)

### Currently Waiting List for Fresh Allotment is available online.

Click on Fresh Allotment and select the type: D-II/E/F/FTA/IV/S-I/S-II/S-II/I/IV.

Click on Submit

Waiting List of the particular house type is displayed.

|                                       | х 🍃 5 Но              | memade                                       | e Face Pac                                        | ks Using 🗙 🗋 4                                                                                                    | 41 India Institute of Medic                                                                                                    | ≠'Sc= × +                                                           |                                                                                                    |                                                                                               |                                                                                                    |                                                                                                    |                                                                                                    |   |      | 77 |  |
|---------------------------------------|-----------------------|----------------------------------------------|---------------------------------------------------|----------------------------------------------------------------------------------------------------|----------------------------------------------------------------------------------------------------|---------------------------------------------------------------------|----------------------------------------------------------------------------------------------------|-----------------------------------------------------------------------------------------------|----------------------------------------------------------------------------------------------------|----------------------------------------------------------------------------------------------------|----------------------------------------------------------------------------------------------------|---|------|----|--|
| → O O Not secure   192.168.185.99/est | tate/waitinglistfac.a | spx                                          |                                                   |                                                                                                    |                                                                                                    |                                                                     |                                                                                                    |                                                                                               |                                                                                                    |                                                                                                    |                                                                                                    | ż | 5 7± | ₪  |  |
|                                       | Else Applet           |                                              | Castile                                           | and Waiting Lie                                                                                                    | Coreporty Unit                                                                                                    | All India In                                                        | stitute o                                                                                                 | f Medi                                                                                        | ical Scie                                                                                                    | nces                                                                                                    |                                                                                                    |   |      |    |  |
|                                       |                       |                                              |                                                   |                                                                                                    |                                                                                                    | Waitin                                                              | ng List                                                                                                   |                                                                                               |                                                                                                    |                                                                                                    |                                                                                                    |   |      |    |  |
|                                       |                       |                                              |                                                   | Allotment o                                                                                                    | n the Basis of                                                                                                    | FO                                                                  | esh Allotment                                                                                             | ~                                                                                             |                                                                                                    |                                                                                                    |                                                                                                    |   |      |    |  |
|                                       |                       |                                              |                                                   | Enter                                                                                                    | the Type                                                                                                    | D-II                                                                | ×                                                                                                    |                                                                                               |                                                                                                    |                                                                                                    |                                                                                                    |   |      |    |  |
|                                       |                       |                                              |                                                   |                                                                                                    |                                                                                                    | Sub                                                                 | omit                                                                                                    |                                                                                               |                                                                                                    |                                                                                                    |                                                                                                    |   |      |    |  |
|                                       |                       |                                              |                                                   |                                                                                                    |                                                                                                    |                                                                     |                                                                                                    |                                                                                               |                                                                                                    |                                                                                                    |                                                                                                    |   |      |    |  |
|                                       |                       |                                              | Waitlist                                          | Name                                                                                                    | Department                                                                                                    | Designation                                                         | DOJProf                                                                                                   | DOJ(Prof)                                                                                     | DOJ(AddIProf)                                                                                                  | DOJ(AssocProf)                                                                                                   | DOJ(AsstProf)                                                                                                    |   |      |    |  |
|                                       |                       | 1                                            | Waitfist<br>No<br>1                               | Name<br>DR SIDHARTHA                                                                                                    | Department<br>Hospital                                                                                                    | Designation<br>PROF.                                                | DOJ[Prof]<br>Not                                                                                          | DOJ(Prof)                                                                                     | 01/07/2006                                                                                                    | DCJ(AssocProf)<br>22/10/2001                                                                                     | DOJ(AssiProf)<br>24/01/1997                                                                                                 |   |      |    |  |
|                                       |                       | 1.                                           | Waitlist<br>No<br>1                               | Name<br>DR. SIDHARTHA<br>SATPATHY<br>DR. DIPANKAR                                                                                                    | Department<br>Hospital<br>Administration<br>NEPHROLOGY                                                                                                   | Designation<br>PROF<br>PROF                                         | DOJ(Prof)<br>Not<br>Verified<br>Verified                                                                  | DOJ(Pref)<br>91/07/2010<br>01/07/2011                                                         | DOJ(AddIProf)<br>01/07/2006<br>01/07/2007                                                                      | DCJ[AssocPref]<br>22/10/2001<br>01/07/2003                                                                       | DOJ(AsstProf)<br>24/01/1997<br>23/04/1997                                                                                   |   |      |    |  |
|                                       |                       | 1<br>2<br>3.                                 | Waitlist<br>No<br>1<br>2<br>3                     | Name<br>DR. SOHARTHA<br>SATPATHY<br>DR. DIPANKAR<br>EHOWAIK<br>DR. D.S. ARYA                                                                                                    | Department<br>Hospital<br>Administration<br>NEFHROLOGY<br>Pharmacology                                                                                   | Designation PROF PROF PROF PROF                                     | DOJ(Prof)<br>Not<br>Verified<br>Verified                                                                  | DOJ(Prof)<br>01/07/2010<br>01/07/2011                                                         | DOJ(AddIProf)<br>01/07/2006<br>01/07/2007<br>01/07/2007                                                        | DCJ(AssocProf)<br>22/10/2001<br>01/07/2003<br>01/07/2003                                                         | DDJ[AssiProf]<br>24/01/1997<br>23/04/1997<br>04/05/2003                                                                     |   |      |    |  |
|                                       |                       | 1.<br>2.<br>3.<br>4.                         | Waitlist<br>No<br>1<br>2<br>3<br>4                | Name<br>DR. SIGHARTHA<br>SATPATHY<br>DR. DIRNKAR<br>EHOWMIK<br>DR. D.S. ARYA<br>DR. NALIN MEHTA                                                                                                    | Department<br>Hospital<br>Administration<br>NEPHROLOGY<br>Pharmacology<br>Physiology                                                                     | Designation<br>PROF.<br>PROF.<br>PROF.<br>PROF.                     | DOJ(Prof) Not Verified Verified Verified Verified                                                         | DOJ(Pref)<br>91/07/2019<br>01/07/2011<br>01/07/2011<br>01/07/2012                             | DOJ(AddIProf)<br>01/07/2006<br>01/07/2007<br>01/07/2007<br>01/07/2008                                          | DOJ(AssocProf)<br>22/10/2001<br>01/07/2003<br>01/07/2003<br>30/06/2003                                           | DOJ(AssiProf)<br>24/01/1997<br>23/04/1997<br>64/05/2003<br>30/07/1998                                                       |   |      |    |  |
|                                       |                       | 1.<br>2.<br>3.<br>4.<br>5.                   | Waitlist<br>No<br>1<br>2<br>3<br>4<br>5           | Name<br>DR. SIDHARTHA<br>SATPATHY<br>DR. DIPNAKAR<br>BHOWMIK<br>DR. D.S. ARYA<br>DR. NALIN MEHTA<br>DR. M.<br>MW49TRA                                                                                          | Department<br>Hospital<br>Administration<br>NEPHROLOGY<br>Pharmacology<br>Physiology<br>Harmacology                                                      | Designation<br>PROF<br>PROF<br>PROF<br>PROF<br>PROF                 | DOJ(Prof)<br>Not<br>Verified<br>Verified<br>Verified<br>Verified                                          | DOJ(Prof)<br>01/07/2010<br>01/07/2011<br>01/07/2012<br>01/07/2012                             | DOJ(AddIProf)<br>01/07/2006<br>01/07/2007<br>01/07/2007<br>01/07/2008<br>01/07/2008                            | DOJ(AssocProf)<br>22/10/2001<br>01/07/2003<br>01/07/2003<br>01/07/2003<br>01/07/2005                             | DO.4(Assifted)<br>24/01/1997<br>23/04/1997<br>04/05/2003<br>30/07/1998<br>84/05/2003                                        |   |      |    |  |
|                                       |                       | 1.<br>2.<br>3.<br>4.<br>5.<br>6.             | Waitlist<br>No<br>1<br>2<br>3<br>4<br>5<br>6      | Name<br>DR: SIDHARTHA<br>SATPATHY<br>DR: DIPANAAR<br>BHOWMIK<br>DR: SARYA<br>DR: NALIN MEHTA<br>DR: SANDEEP<br>MANALIN                                                                                         | Department<br>Hospital<br>Administration<br>NEPHROLOGY<br>Physiology<br>Haematology<br>NEPHROLOGY                                                        | Designation<br>PROF<br>PROF<br>PROF<br>PROF<br>PROF<br>PROF         | DOJ(Prof) Not Verified Verified Verified Verified Verified Verified Verified Verified                     | DOJ(Prof)<br>91/07/2010<br>01/07/2011<br>01/07/2012<br>01/07/2012<br>01/07/2013               | DOJ[AddProf]<br>01/07/2006<br>01/07/2007<br>01/07/2007<br>01/07/2008<br>01/07/2008<br>01/07/2009               | DCJ(AssocPref)<br>22/10/2001<br>01/07/2003<br>01/07/2003<br>01/07/2005<br>01/07/2005<br>23/09/2005               | DC34AssdYv01<br>2401/1997<br>23302/1997<br>8406/2003<br>3007/1998<br>8406/2003                                              |   |      |    |  |
|                                       |                       | 1.<br>2.<br>3.<br>4.<br>5.<br>5.<br>7.       | Waithat<br>No<br>1<br>2<br>3<br>4<br>5<br>6<br>7  | Name<br>DR. SICHARTHA<br>SICTRAINAR<br>DR. DISANAR<br>DR. D.S. ARYA<br>DR. NALIN MEHTA<br>DR. NALIN MEHTA<br>DR. MAMPITA<br>DR. SANDEEP<br>MAHALIN<br>DR. RAINDER<br>KUMAR                                     | Department<br>Hospital<br>Administration<br>NEPHROLOGY<br>Physiology<br>Harmatology<br>NEPHROLOGY<br>CNC                                                 | Designation<br>PROF<br>PROF<br>PROF<br>PROF<br>PROF<br>PROF         | DOJPhoff<br>Not<br>Verified<br>Verified<br>Verified<br>Verified<br>Verified<br>Verified                   | DOJ(Prof)<br>01/07/2018<br>01/07/2019<br>01/07/2019<br>01/07/2019<br>01/07/2019               | DOJ(AddProd)<br>01/07/2007<br>01/07/2007<br>01/07/2007<br>01/07/2008<br>01/07/2009<br>01/07/2010               | DCJ(AssocPref)<br>22/10/2001<br>01/07/2003<br>01/07/2003<br>01/07/2005<br>23/09/2005<br>01/07/2007               | D3.4Awd9v0<br>2400/1997<br>04/06/2003<br>30/07/1996<br>8406/2003<br>8406/2003                                               |   |      |    |  |
|                                       |                       | 1.<br>2.<br>3.<br>4.<br>5.<br>6.<br>7.<br>8. | Waitline<br>No<br>2<br>3<br>4<br>5<br>6<br>7<br>8 | Name<br>DR. SDHARTHA<br>SATBATAY<br>DR. DIPANKAR<br>BHOVMIK<br>DR. DS. ARYA<br>DR. NALIN MEHTA<br>DR. MANATRA<br>DR. MANDATRA<br>DR. MANDATRA<br>DR. MANDA<br>DR. MANDA<br>DR. MANDA<br>DR. MANDA<br>DR. MANDA | Department<br>Hoopstal<br>Administration<br>NEPHROLOGY<br>Pharmacology<br>Physiology<br>Harmatology<br>NEPHROLOGY<br>Cardiofuseadc &<br>Vascular Surgery | Designation<br>PSOF<br>PROF<br>PROF<br>PROF<br>PROF<br>PROF<br>PROF | DOJ(Prof) NC Verified Verified Verified NC Verified Verified Verified Verified Verified Verified Verified | DOJ(Pref)<br>91/07/2010<br>01/07/2011<br>01/07/2011<br>01/07/2012<br>01/07/2013<br>01/07/2014 | DOJ[AddProf]<br>01/07/2007<br>01/07/2007<br>01/07/2008<br>01/07/2008<br>01/07/2008<br>01/07/2010<br>01/07/2010 | DCJ(AssocProf)<br>22/10/2001<br>01/07/2003<br>01/07/2003<br>01/07/2005<br>23/09/2005<br>01/07/2007<br>01/07/2007 | DDJ[Asad]vo]<br>2401/1997<br>230.01/1997<br>84.06/2003<br>3007/1998<br>84.06/2003<br>84.06/2003<br>80.05/2002<br>97.06/2003 |   |      |    |  |

Step 4 When a Quarter is proposed in your favour

| 🗃 (1,22,433 unvext) - rt.gup@yel: 🗙   🚺 (17) Resebook  | ×   🗋 AIMS NEW                        | × D                      | All India Institute of Medical Sci            | × +                                          |                                         |                            |          | -        | ٥   |
|--------------------------------------------------------|---------------------------------------|--------------------------|-----------------------------------------------|----------------------------------------------|-----------------------------------------|----------------------------|----------|----------|-----|
| <ul> <li>O A Not secure   192.168.185.99/es</li> </ul> | tate/housefac.aspx                    |                          |                                               |                                              |                                         |                            | A A      | 查 圈      | 0   |
|                                                        |                                       | Month La                 |                                               | H India Institute o                          | f Medical Sci                           | ences                      |          |          |     |
|                                                        |                                       |                          | Ap                                            | oplication Status                            |                                         |                            |          |          |     |
| Hist                                                   | югу                                   |                          |                                               |                                              |                                         |                            |          |          |     |
|                                                        | Name<br>Email<br>Proposal Comple      | Di<br>di<br>tion Date 14 | t. PRIYAJAGIA<br>pipgia@yahoo.com<br>/01/2021 | Designation PROF.<br>Phone No                | Department<br>Present Quater No         | CARDIAC RADIOLOGY<br>E-105 |          |          |     |
|                                                        |                                       | WaitList No.             | Request For                                   | Alloted Quarter                              |                                         |                            |          |          |     |
|                                                        | 1.                                    | 31                       | S-00                                          |                                              |                                         |                            |          |          |     |
|                                                        | 2.                                    | 23                       | D-II<br>S-I/S-II                              | SI-432                                       | A NA TA                                 |                            |          |          |     |
|                                                        |                                       |                          |                                               |                                              | 100 100 100 100 100 100 100 100 100 100 |                            |          |          |     |
| The A                                                  | pplicant will have total of 7 days to | submit their Acce        | Remar<br>ptance(A). Techincal Acce            | <b>ks</b><br>Iptance(TA). Not Acceptance (NA | L). Please press on the ag              | ppropriate box above       |          |          |     |
| P Type here to search                                  | o # 🖪 💽 🖳                             | ø                        |                                               |                                              |                                         |                            | ^ @ E2 @ | )) ENG 1 | 253 |

Three options are seen on your dashboard A (Accept), NA (Not Accept), TA (Technically Accept).

- a) If you wish to Accept the offer click on (A) Accept.
- b) If you do not wish to accept the offer click on NA (Not Accept). You will be debarred for two years from that particular category of house. The debarment period will start from the date of Not Accepting the offer.

c) If you press on TA (Technical Accept) then your name will be added to the ground floor change list for the respective house type. **Please note:** TA is for upper floor houses only. No TA is available for S-III. Also for houses with multiple floors (Type IV, FTA) please send an email to <u>aiims.ao.estate@gmail.com</u> with your preference of floor, if for any other than ground floor.

### **Step 5 Proposal**

You will be given 7 days (including the date of proposal) to accept, not accept or technically accept the proposal. At the end of this period (10 pm of the last date), if you have not made a choice the proposal will be cancelled automatically.

If you have accepted the house, then usually within the 24-48 hours following completion of the 7 day period (or even during the 7 day period), the house will be allotted to you.

You will receive an email and SMS intimating the house allotted and will also receive an allotment letter in your email.

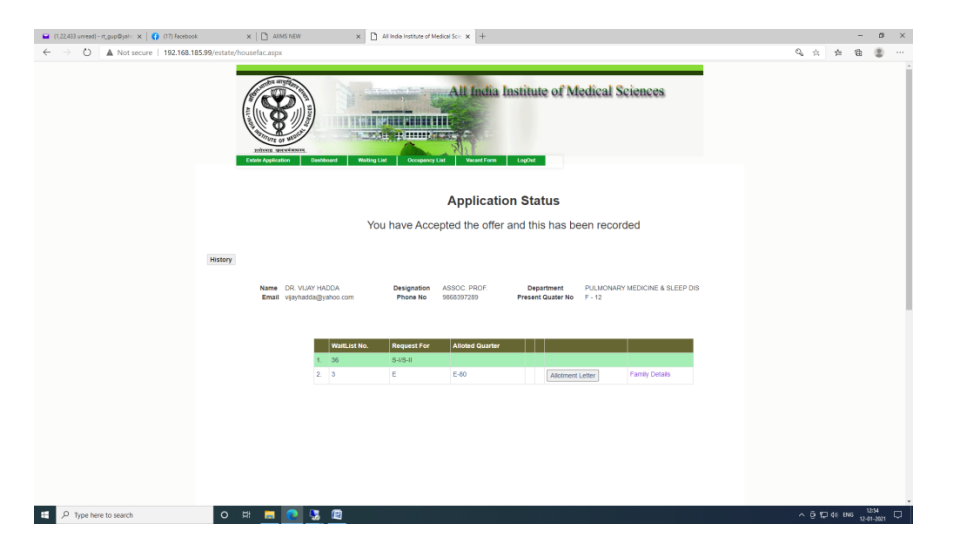

The allotment letter and family details form can also be downloaded from your Online House allotment dashboard. (Check Status of House Allotment).

You need to Accept the allotment online and then within 7 days visit the concerned Enquiry of the Engineering Department to accept possession of the house.

**Step 6** Submission of acceptance letter to the concerned junior engineer.

The acceptance letter and family details form duly filled up are to be submitted to the concerned engineer of the respective area, i.e. if the house allotted is in the Eastern Campus (Ansari Nagar) acceptance letter and family details form are to be submitted to the JE of Eastern Campus.

Possession date of the quarter allotted is entered by the respective JE.

Step 7 For checking Occupancy List

Click on Occupancy List in the Menu Bar.

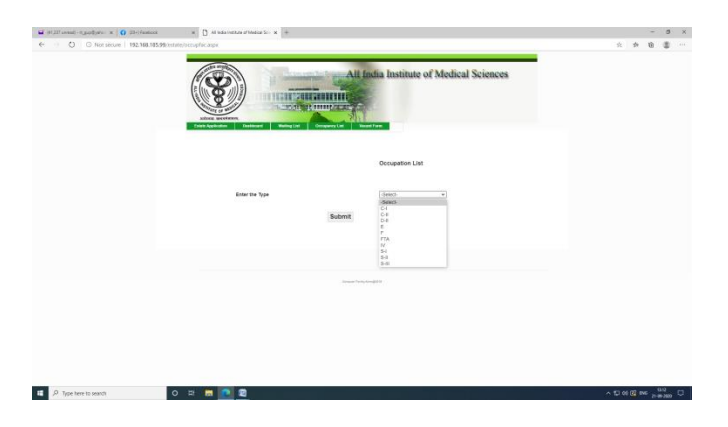

Select the type, i.e. C-I/C-II/D-II/E/F/FTA/IV/S-I/S-II/S-III/IV

and click on submit

Occupancy List of the respective house type is displayed.

|                                                    | <ul> <li>Smomemase have have being &gt; x</li> </ul>                                                                                                    | Lindia Hstitute of Medical !                                                                                                    | × × +                                                                                                    |                                                                                                    |      |           |  |
|----------------------------------------------------|----------------------------------------------------------------------------------------------------|----------------------------------------------------------------------------------------------------|----------------------------------------------------------------------------------------------------|----------------------------------------------------------------------------------------------------|------|-----------|--|
| E → O O Not secure   192.168.185.99/estate/occupfs | ас. ворж                                                                                                    |                                                                                                    |                                                                                                    |                                                                                                    |      | \$<br>÷ 1 |  |
|                                                    | Anter a service.                                                                                                    | And a later of the later of the | All India Institu                                                                                                    | e of Medical Scie                                                                                                    | mees |           |  |
|                                                    | 0-02001-0106                                                                                                    |                                                                                                    | Occupation I                                                                                                    | Jet                                                                                                    |      |           |  |
|                                                    | Enter the Type                                                                                                    |                                                                                                    | D-II                                                                                                    |                                                                                                    |      |           |  |
|                                                    |                                                                                                    | Submi                                                                                                    | t                                                                                                    |                                                                                                    |      |           |  |
|                                                    |                                                                                                    |                                                                                                    |                                                                                                    |                                                                                                    |      |           |  |
|                                                    | Guarter N                                                                                                    | Allotment Date                                                                                                    | Name                                                                                                    | Department                                                                                                    |      |           |  |
|                                                    | Guarter N                                                                                                    | Dr M.K. Singh                                                                                                    | Pathology                                                                                                    | Department<br>Professor                                                                                                    |      |           |  |
|                                                    | Guartier N<br>1. 06-1<br>2 03-2                                                                                                    | Dr M.K. Singh<br>Dr M.K. Singh<br>Dr Debabyata Ghesh                                                                                                    | Pathology<br>Physiology                                                                                                    | Department<br>Professor<br>Professor                                                                                                    |      |           |  |
|                                                    | Owners N           1         08-1           2         05-2           3         08-3                                                                                                    | Attosment Date     Dr M.K. Singn     Dr Debetrate Stresh     Shri Raghu Kumar                                                                                                    | Rame<br>Pathology<br>Physiology<br>Computer Facility                                                                                                    | Department<br>Professor<br>Professor<br>System Analyst                                                                                                    |      |           |  |
|                                                    | Owarter N           1.         00-1           2.         00-2           3.         D1-3           4.         01-4                                                                                                    | Altobrent Date     Dr M.K. Singh     Dr Debatrata Olesh     Stri Raghu Kumar     Dr N.R. Baves                                                                                                    | Pathology<br>Psylology<br>Computer Facility<br>Pharmacology                                                                                                    | Department<br>Professor<br>Professor<br>Bystem Analyst                                                                                                    |      |           |  |
|                                                    | Guarter N           1         C0-1           2         C3-2           3         D1-3           4         C0-4           5         C0-6                                                                                                    | Altoberent Date     Dr M.K. Singh     Dr Debatrata Chrish     Stri Raghu Kumar     Dr N.R. Biswei     Stri Manjul Rastogi                                                                                                    | Name<br>Pathology<br>Physiology<br>Computer Facility<br>Pharmacology<br>Engineering                                                                                                    | Department<br>Professor<br>Professor<br>System Analyst<br>Bupermendent Engineer                                                                                                    |      |           |  |
|                                                    | Counter N           1         00-1           2         01-2           3         06-3           4         01-6           5         01-5           6         01-6                                                                                                    | Attosevent Date     Cr M.K. Singn     Dr Deladrota Oresh     Shri Raghu Kumar     Dr N.R. Deven     Dhri Manjal Rastogi     Dr S. Beeker Singh                                                                                                    | Name<br>Pathology<br>Physiology<br>Computer Facility<br>Pharmacelogy<br>Engineering<br>Biophysics                                                                                                    | Department<br>Professor<br>Professor<br>System Analyst<br>Bupermendent Engineer<br>Scientel 4                                                                                                    |      |           |  |
|                                                    | Counter N           1         DB 1           2         DL2           3         DH3           4         DH4           5         DH6           6         DH6           7         DH7                                                                                                    | Attorneent Date     Dr M.K. Singh     Dr Disbuhrata Chesh     Shi Raghu Kumar     Dr N.R. Biswin     Bhis Mangui Rastogi     Or S. Biskat Singh     Dr X.K. Verma                                                                                                    | Name Pathology Physiology Computer Facility Plannacilogy Engineering Biophysice Dematology                                                                                                    | Department<br>Professor<br>Professor<br>System Analyst<br>Superntendent Englineer<br>Scientish 4<br>Professor                                                                                                    |      |           |  |
|                                                    | Counter N           1         C0-1           2         D4-2           3         D1-3           4         C1-4           5         C1-6           6         D1-6           7         C1-7           8         D2-8                                                                                                    | Attorneent Date     Dr M.K. Singh     Dr M.K. Singh     Dr Distainata Chrish     Shi Raghu Kumar     Dr N.R. Blown     Bhri Manjal Rastogi     Or S. Benket Singh     Or K.K. Verme     Dr Savita Yadar                                                                                                    | Name<br>Pathology<br>Physiology<br>Computer Facility<br>Phirmscology<br>Engineering<br>Biophysion<br>Demissiongy<br>Biophysica                                                                                                    | Department<br>Professor<br>Professor<br>System Analyst<br>Supermendent Engineen<br>Scientis-1<br>Professor<br>Professor                                                                                                    |      |           |  |
|                                                    | Counter N           1         DB-1           2         DB-2           3         DB-3           4         DH-4           5         DH-5           6         DH-6           7         DE-7           8         DH-6           9         DH-9                                                                                                    | Allocitement Date<br>Dr Mick Singh<br>Dr Datadorial Global<br>Sinr Ragha Kamar<br>Di Ni R, Biswin<br>Sinr Manglai Rastogi<br>Di Ni K, Verma<br>Di Sankar Singh<br>Di Kick Verma<br>Di Sankar Singh                                                                                                    | Name<br>Puthology<br>Physiology<br>Computer Facility<br>Pleamacode<br>Engineering<br>Biophysion<br>Dermatology<br>Biophysion<br>G.J. Surgery                                                                                                    | Department Professor Professor System Analyst Experimendent Engineer Solantes 4 Professor Professor Professor                                                                                                    |      |           |  |
|                                                    | Openet N           1.         00-1           2.         00-2           3.         00-3           4.         01-4           5.         01-5           6.         01-6           7.         01-7           8.         01-6           9.         01-6           9.         01-6           9.         01-6           10.         01-7           11.         01-7           12.         01-9           13.         01-10 | Albeiterett Date<br>Dr. H.K. Stergh<br>Dr. Dehatzara Greek<br>Ster Ragie Kurser<br>Dr. K.R. Greek<br>Ber Marjuit Rastog<br>Dr. K.R. Verret<br>Dr. S. Beaker Sterge<br>Dr. K.K. Verret<br>Dr. Sieha Sterge<br>Dr. Hysteh Sterge<br>Dr. Byerker Besenk                                                                                                    | Internet           Pathology           Physiology           Computer Facility           Phanestrap           Biophysics           Dermatology           Biophysics           G.1, Singery           Nephysics                                                                           | Department Professor Professor System System Supervised Supervised Supervised Professor Professor Professo |      |           |  |
|                                                    | Student M           1.         CP4 1           2.         CP4 2           3.         CP4 2           3.         CP4 2           4.         CP4 2           5.         CP4 2           6.         CP4 2           7.         CP6 7           9.         CP4 7           9.         CP4 7           11.         CP4 7           12.         CP4 7                                                                     | Alokseet Date     Cr M.K. Sing)     Cr M.K. Sing)     Cr Datacrac Creak     Shri Ragic Auror     Or N.R. Disvin     Dr.N.R. Disvin     Dr.N.R. Disvin     Dr.N.R. Disvin     Dr.N.R. Disvin     Dr.N.R. Disvin     Cr March Tabris     Cr Sant Chamber                                                                                                    | Name<br>Pathology<br>Physiology<br>Computer Facility<br>Planmackage<br>Engineering<br>Dermalology<br>Esphysics<br>C. 1. Surgery<br>Nephysies<br>Surgery<br>Surgery                                                                                                    | Department<br>Professor<br>Podesso<br>System Analyst<br>Departmenseer Engineer<br>Sommå 8<br>Professor<br>Podessor<br>Professor                                                                                                    |      |           |  |
|                                                    | Openet N           1.         00-1           2.         01-2           3.         01-3           4.         01-4           6.         01-6           6.         01-6           7.         00-7           9.         01-8           9.         01-9           10.         03-8           12.         03-14           12.         03-12                                                                               | Albernert Data<br>Dr. H. K. Singh<br>Dr. Buhrletz (Stehn<br>Ster Ragtus Kumar<br>Dr. H. Sissen<br>Ster Magtus Kumar<br>Dr. H. Sissen<br>Dir Marty Rathog<br>Dr. S. Buhrletz<br>Dr. Handa Yatan<br>Dr. Facha Yatan<br>Dr. Facha Stata<br>Dr. Bankar Davenber<br>Alf Sayreida Kumar                                                                                                    | Name           Puthology           Pysiology           Computer Facility           Planmaschapy           Expresency           Biophysica           Dermalology           Solghysica           G.1: Solghysica           Sargeny           Sargeny           Strategy           Sargeny | Department Professor Professor Professor System Analyst  U U U U U U U U U U U U U U U U U U                                                                                                    |      |           |  |
|                                                    | Standard M           1.         CP41           2.         CP42           3.         CP43           4.         CP44           5.         CP43           6.         CP44           7.         CP47           8.         CP43           9.         CP47           9.         CP49           10.         CP47           11.         CP47           12.         CP47           13.         CP473                         | Alokener Date     Ch N.K. Shagi     Ch N.K. Shagi     Ch Shadrak (Seeh)     Shark Karsar     Ch N.R. Shagi     Shark Karsar     Ch N.R. Shanar     Shark Karsar     Ch N.R. Shanar     Shark Karsar     Ch N.R. Shanar     Shark Karsar     Ch Shadra Yadar     Ch Shadra Yadar     Ch Shadra Sharbar     Ch Shark Bhars     Ch Shark Bhars     Ch Shark Sharbar     Ch Shark Sharbar     Ch Shark Sharbar     Ch Shark Sharbar     Ch Shark Sharbar     Ch Shark Sharbar     Ch Shark Sharbar     Ch Sharbar     Sharbar     Sharbar                                                                                                    | Name Patrology Protogy Protogy Protogy Protogy Pomosciege Expression Demotogy Expression Comparison Comparison Comparison Comparison Comparison Support Support Support Support Support Support Support Postnacchedcale                                                                 | Department Professor Professor System Analyst System Analyst Sourcest Professor Professor Professor Professor Cikel Sourcey Officer Professor Cikel Sourcey Officer Professor Cikel Sourcey Officer Professor                                                                                                    |      |           |  |

Step 8 For Vacating Quarter

Click on Vacant Form in the Menu Bar

| 🖬 (1,18,472 unread) - rt_gup@yah: 🗙   😝 (12) Facebr | ok 🗙 🗎 AIIMS NEW                                                             | × 🗅 All India Institute of Medical Scir. 🗴 📋 | AIMS                  | ×   +          |       | -          | ٥                | ×  |
|-----------------------------------------------------|------------------------------------------------------------------------------|----------------------------------------------|-----------------------|----------------|-------|------------|------------------|----|
| ← → O ▲ Not secure   14.139.2                       | 45.45/estate/Vacantform1.aspx                                                |                                              |                       |                | ☆     | 在 伯        |                  |    |
|                                                     | Efter Agricultur<br>Efter Agricultur<br>Efter Agricultur<br>Efter Agricultur | Weing Lat December 2 Weard                   | rom LogOut<br>Quarter |                |       |            |                  | ·  |
|                                                     | Details                                                                      |                                              |                       |                |       |            |                  |    |
|                                                     | Quarter No DII-9<br>Name Dr. Peush Sahni                                     | Loc                                          | ation                 | Western Campus |       |            |                  | l  |
|                                                     | Upload Documents                                                             |                                              |                       | Ground v       |       |            |                  | I  |
|                                                     |                                                                              |                                              |                       |                |       |            |                  | l  |
|                                                     | Attach Document of NOC from IGL(Gas Bill)<br>Choose File No file chosen      |                                              |                       |                |       |            |                  |    |
|                                                     | UPLOAD                                                                       |                                              |                       |                |       |            |                  | l  |
|                                                     | Attach Document of NOC from Electricity<br>Choose File No file chosen        |                                              |                       |                |       |            |                  |    |
| P Type here to search                               | o # = 💽 🛂 🖾                                                                  |                                              |                       |                | ^ ĝ ₽ | d() ENG 16 | 16:17<br>12-2020 | ¢, |

Your details will be displayed

You have to upload following documents for vacating the Quarter

- i) NOC of IGL
- ii) NOC of Electricity

| ☐ (1,18,472 unread) - rt_gup@yah: x () (12) Facebox | ok x   🗅                                                                        | AIMS NEW X                                             | All India Institute of Medical Scie 3 | AIMS                             | ×   +          |   | +  |         | - 0  | ×   |
|-----------------------------------------------------|---------------------------------------------------------------------------------|--------------------------------------------------------|---------------------------------------|----------------------------------|----------------|---|----|---------|------|-----|
|                                                     | Details                                                                         | rashy.                                                 |                                       |                                  |                |   | 24 | )= 4    |      | •   |
|                                                     | Quarter No<br>Name<br>Department                                                | DII-9<br>Dr. Peush Sahni<br>G.I.Surgery                |                                       | Location<br>Designation<br>Floor | Western Campus |   |    |         |      |     |
|                                                     | Upload Document<br>Attach Document of NOC<br>Choose File No the choir<br>UPLOAD | Its<br>from No.(200 Bor)<br>on<br>from Electrony<br>en | Course for                            | 5,552,021                        |                |   |    |         |      |     |
| P Type here to search                               | 0 # .                                                                           | 1 💽 🗏 🖾                                                | Submit                                |                                  |                | ~ | êψ | (1) ENG | 1618 | . 🗸 |

The NOCs of IGL, NDMC/BSES should be in PDF format. After uploading the documents click on Submit.

You will receive a message on the Dashboard and your data will be forwarded to JE Civil of the respective area for Verification and completing the process of vacation of the Quarter. You will need to submit the keys to the concerned enquiry office

# **Location of Houses**

|                     |                   | Туре         | House No.             |
|---------------------|-------------------|--------------|-----------------------|
| Main AllMS Campus   | Ansari Nagar East | C-I          | All Houses            |
|                     | Ansari Nagar East | C-II         | All Houses            |
|                     | Ansari Nagar East | D-II         | 29-52                 |
|                     | Ansari Nagar East | E            | 53-110                |
|                     | Ansari Nagar West | D-II         | 1-28                  |
|                     | Ansari Nagar West | E            | 1-52                  |
|                     | Ansari Nagar West | F            | All Houses            |
| Asian Games Village | Hawa Singh block  | S-I and S-II | Equivalent to Type V  |
|                     | Hawa Singh block  | S-III        | Equivalent to Type VI |
| Ayurvigyan Nagar    |                   | Type IV      | All Houses            |
|                     |                   | FTA          | All Houses            |

Please note: No fresh allotments of C-I, C-II and D-II houses are being made